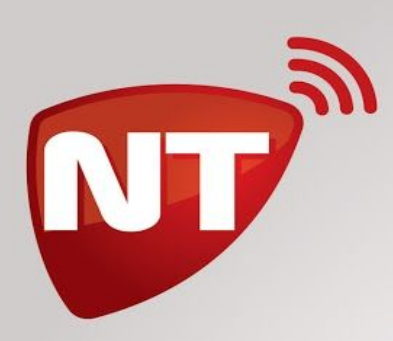

 $\bigcirc$ 

 $\mathcal{O}$ 

 $\bigcirc$ 

Q

## Manual de uso App CLICK para IOS

 $\bigcirc$ 

 $( \square$ 

 $\heartsuit$ 

www.netio.com.ar

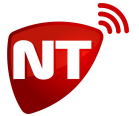

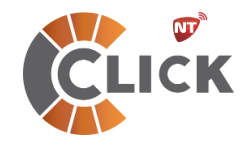

## **Click** versión para IOS

## Manual de usuario

Para instalar Click en su dispositivo móvil lo debe hacer desde el App Store de Apple.

https://itunes.apple.com/us/app/nt-click/id1440514183?mt=8

Puede buscarla en el Store como "NT Click"

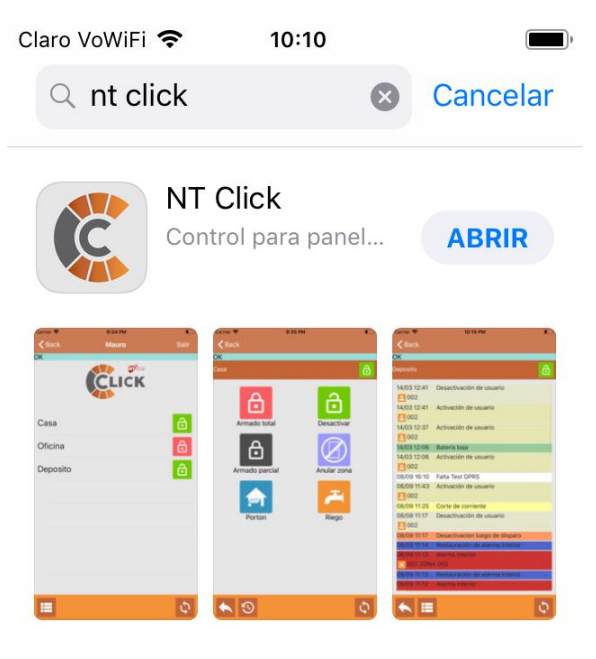

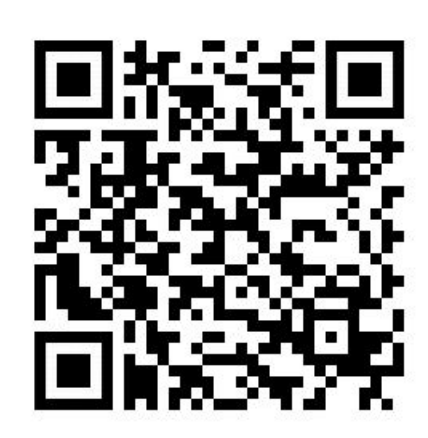

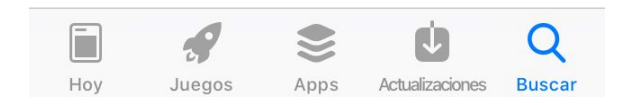

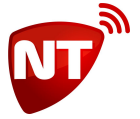

Después de la descarga e instalación, le aparecerá en el escritorio de su teléfono móvil el icono de Click. La primera vez que la ejecute le solicitará permiso para enviarle notificaciones, selecciones "Permitir".

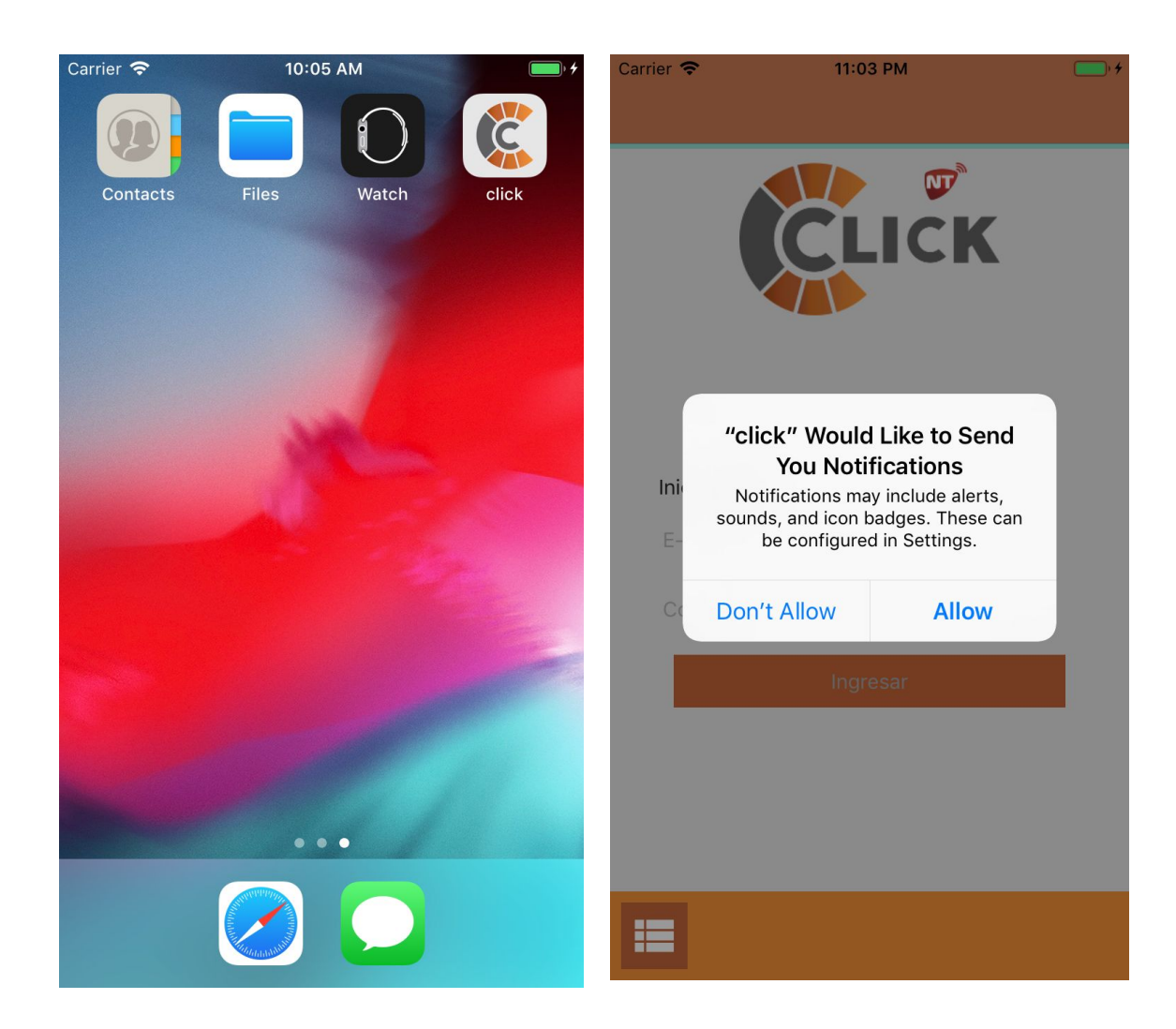

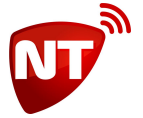

Una vez instalada, lo primero que se debe hacer es completar los datos del usuario. En la esquina inferior izquierda se encuentra el acceso al formulario para crear la cuenta de usuario que será utilizada para ingresar a la App. Los campos del formulario son obligatorios y deben ser válidos, principalmente la dirección de correo electrónico la cual deberá ser validada, además la contraseña deberá tener como mínimo 8 caracteres (letras o números), solamente cuando el formulario esté completo y con datos válidos se hará visible el botón OK.

| Carrier 🗢     | 11:03 PM        | • 4 | Carrier 奈  | 11:05 PM  | • +    |
|---------------|-----------------|-----|------------|-----------|--------|
|               |                 |     |            | Crear Us  | suario |
|               |                 |     | Nombre     |           |        |
|               | CLICK           |     | Apellido   |           |        |
|               |                 |     | Document   | 0         |        |
|               |                 |     | Telefono   |           |        |
| Iniciar sesió | ón              |     | Email      |           |        |
| E-mail        |                 |     | 0          |           |        |
| Contraseña    | a dilana dilana |     | Contrasen  | 18        |        |
|               | Ingresar        |     | Repetir Co | ontraseña |        |
|               |                 |     |            |           |        |
|               |                 |     |            |           |        |
|               |                 |     |            |           |        |
|               |                 |     | ×          |           |        |

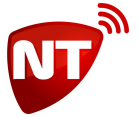

| Carrier 🗢 | 7:1                   | 8 AM          | • +                     | Carrier | Ŷ                       | 7:19 AM | • +          |
|-----------|-----------------------|---------------|-------------------------|---------|-------------------------|---------|--------------|
|           |                       | Crear Usuaric |                         |         |                         | Crear L | Jsuario      |
| J         | Juan                  | ]             |                         |         | Nombre                  |         |              |
| А         | pellido               |               |                         |         | Juan                    |         |              |
| P         | Perez                 |               |                         |         | Apellido                |         |              |
|           |                       |               |                         |         | Perez                   |         |              |
|           | 0ocumento             |               |                         |         |                         |         |              |
|           | 122334433             |               |                         |         | Documento<br>1122334455 |         |              |
| Т         | elefono               |               |                         |         | 1122004400              |         |              |
| 1         | 155443322             |               |                         |         | Telefono                |         |              |
|           |                       |               |                         |         | 1155443322              |         |              |
| E         | mail<br>uan@perez.com |               |                         |         | Encold.                 |         |              |
| ,         |                       |               |                         |         | iuan@perez.co           | om      |              |
| С         | Contraseña            |               |                         |         | ,                       |         |              |
|           | Aínimo 8 caracteres   |               |                         |         | Contraseña              |         |              |
|           |                       |               |                         |         | •••••                   |         |              |
|           |                       | [             | Done                    |         | Repetir Contras         | eña     |              |
|           |                       |               |                         |         | •••••                   |         |              |
| q w       | ert                   | y u i o       | р                       |         |                         |         |              |
| а         | s d f                 | g h j k       | Ι                       |         |                         |         |              |
| Ŷ         | zxc                   | v b n m       | $\overline{\mathbf{x}}$ |         | _                       |         | _            |
| 123       | sp                    | ace ret       | turn                    |         | X                       |         | $\checkmark$ |

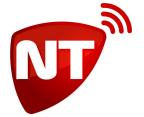

Una vez completado el formulario, el sistema verificará que no exista una cuenta de usuario con el mismo email, y si no la hubiera, creará la cuenta y le enviará un email a su dirección para validar que sea suya y esté activa. Cuando reciba el email de validación, deberá hacer click sobre el enlace de validación de email.

Luego de validar su correo electrónico podrá ingresar a la App con su email y su contraseña, y luego solicitar a su estación de monitoreo la asignación de sus cuentas de alarma.

Luego que su central de monitoreo realice la configuración de su App en el sistema, en la portada de la aplicación aparecerá la lista de sus cuentas.

En este ejemplo vemos que la cuenta llamada "Casa" fue asignada a este telefono, pero si tiene más de una también aparecerán en el listado.

| Carrier 🗢     | 7:26 AM  | • 4 | Carrier 🗢     | 10:41 AM   | • 4   |
|---------------|----------|-----|---------------|------------|-------|
|               |          |     | <b>〈</b> Back | Mauro Demo | Salir |
|               |          |     | ОК            |            |       |
|               | CLICK    |     |               | CLICK      |       |
|               |          |     | Casa          |            | Ċ     |
| Iniciar sesić | ón       |     |               |            |       |
| E-mail        |          |     |               |            |       |
| Contraseña    | a        |     |               |            |       |
|               | Ingresar |     |               |            |       |
|               |          |     |               |            |       |
|               |          |     |               |            |       |
| =             |          |     | =             |            | Φ     |

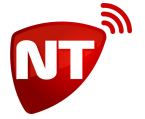

Si mantiene el dedo presionado sobre la cuenta se desplegará una pantalla donde le permitirá cambiar el nombre de la cuenta y agregar la contraseña de la alarma para poder hacer uso de las funciones remotas de la misma, tales como activar y desactivar, etc. Si desea puede omitir este paso, luego los comandos que requieran de una clave se la solicitarán cada vez ejecute el comando.

| Carrier 🗢 |                | 9:26 AM |              | · +   |
|-----------|----------------|---------|--------------|-------|
| 🗸 Back    |                |         | Cuenta       | Salir |
| ОК        | Nombre<br>Casa |         |              |       |
|           | Clave          |         |              |       |
| Casa      | Repita clave   |         |              | A     |
|           |                |         |              |       |
|           |                |         |              |       |
|           |                |         |              |       |
|           |                |         |              |       |
|           |                |         |              |       |
|           |                |         |              |       |
| :=        | X              |         | $\checkmark$ | Φ     |

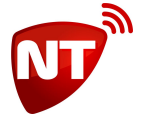

Si toca sobre una de las cuentas se accedera a la ventana donde se ven los controles que le fueron asignados, como por ejemplo, Activar, Desactivar, Emergencia Médica, etc. En este panel también se puede ver el nombre del usuario, el nombre de la cuenta y junto a ese nombre un icono que informa el estado del panel de la alarma (activado, desactivado, disparado, etc)

Para ejecutar un comando, debe mantener el botón presionado, si el comando requiere de algún parámetro, se abrirá una ventana de ingreso para que lo ingrese.

En el caso de ingreso de parámetros de zona, debe ingresar los números de zona, en dos dígitos y de forma continua, sin espacios.

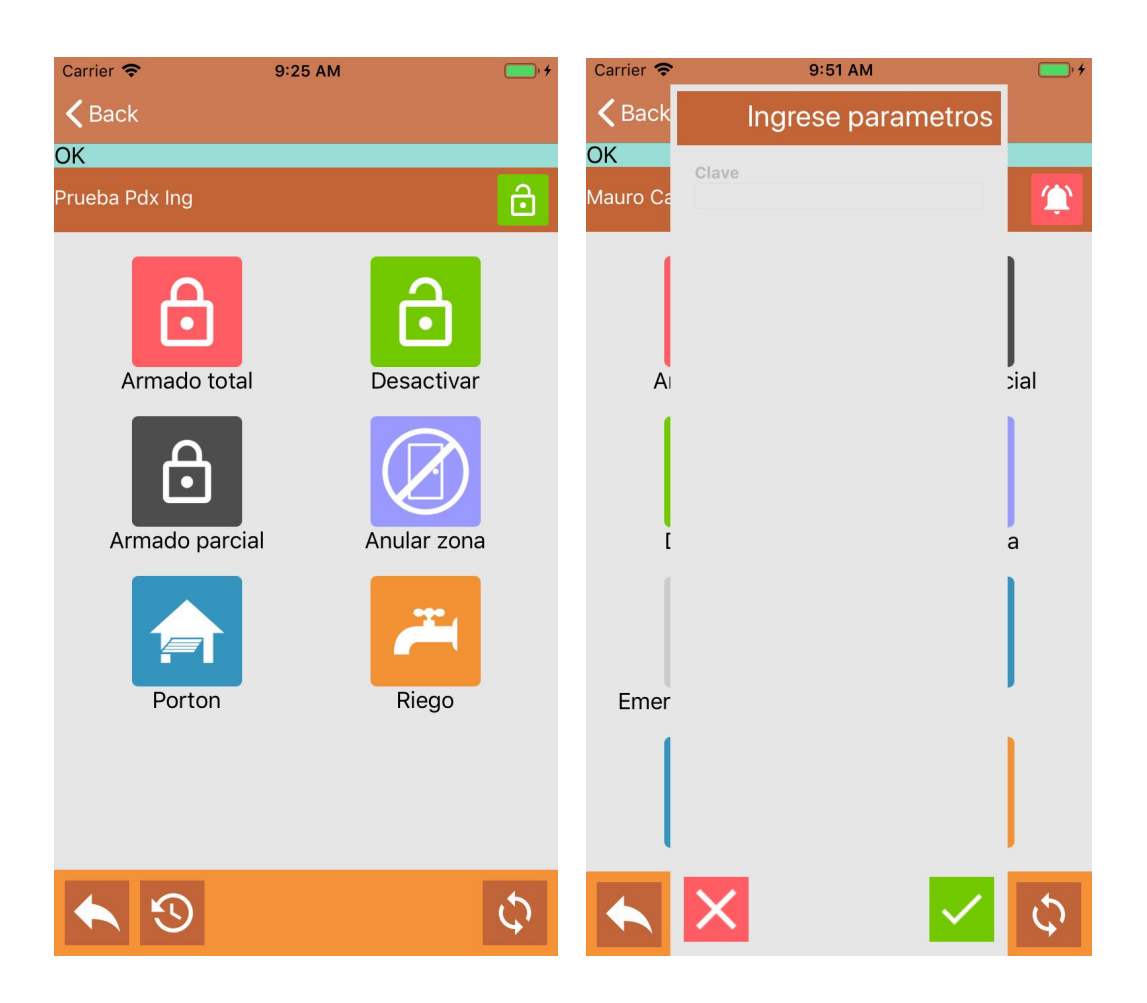

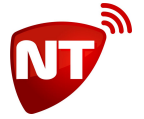

En la misma ventana en la parte inferior se encuentran los accesos para volver a la lista de cuentas, acceder al historial de eventos de la alarma de esa cuenta y el botón "Actualizar" ubicado abajo a la derecha, que refresca el estado de la cuenta o el historial de eventos.

| Carrier 🗢     | 9:44 AM            | • + | Carrier 🗢                   | 9:25 AM                  | · + |
|---------------|--------------------|-----|-----------------------------|--------------------------|-----|
| <b>く</b> Back | Ingrese parametros |     | <b>く</b> Back               |                          |     |
| Comand        | Zonac              |     | ОК                          |                          |     |
| Prueba P      | 2011d3             | ₿   | Casa                        |                          | Ô   |
| - 1           |                    |     | 01/11 14:52<br>001          | Desactivación de usuario |     |
|               |                    |     | 01/11 14:51<br>001          | Activación de usuario    |     |
| A             |                    | r   | 31/10 17:10<br><b>2</b> 001 | Desactivación de usuario |     |
|               |                    |     | 31/10 17:10<br><b>2</b> 001 | Activación de usuario    |     |
| Arr           |                    | a   | 31/10 17:09<br>001          | Desactivación de usuario |     |
|               |                    |     | 31/10 17:09<br><b>2</b> 001 | Activación de usuario    |     |
| I             |                    |     | 31/10 17:08<br><b>2</b> 001 | Desactivación de usuario |     |
|               |                    |     | 31/10 17:07<br><b>2</b> 001 | Activación de usuario    |     |
|               |                    |     | 30/10 16:24                 | Desactivación de usuario |     |
|               | × -                | Φ   |                             |                          | Ф   |